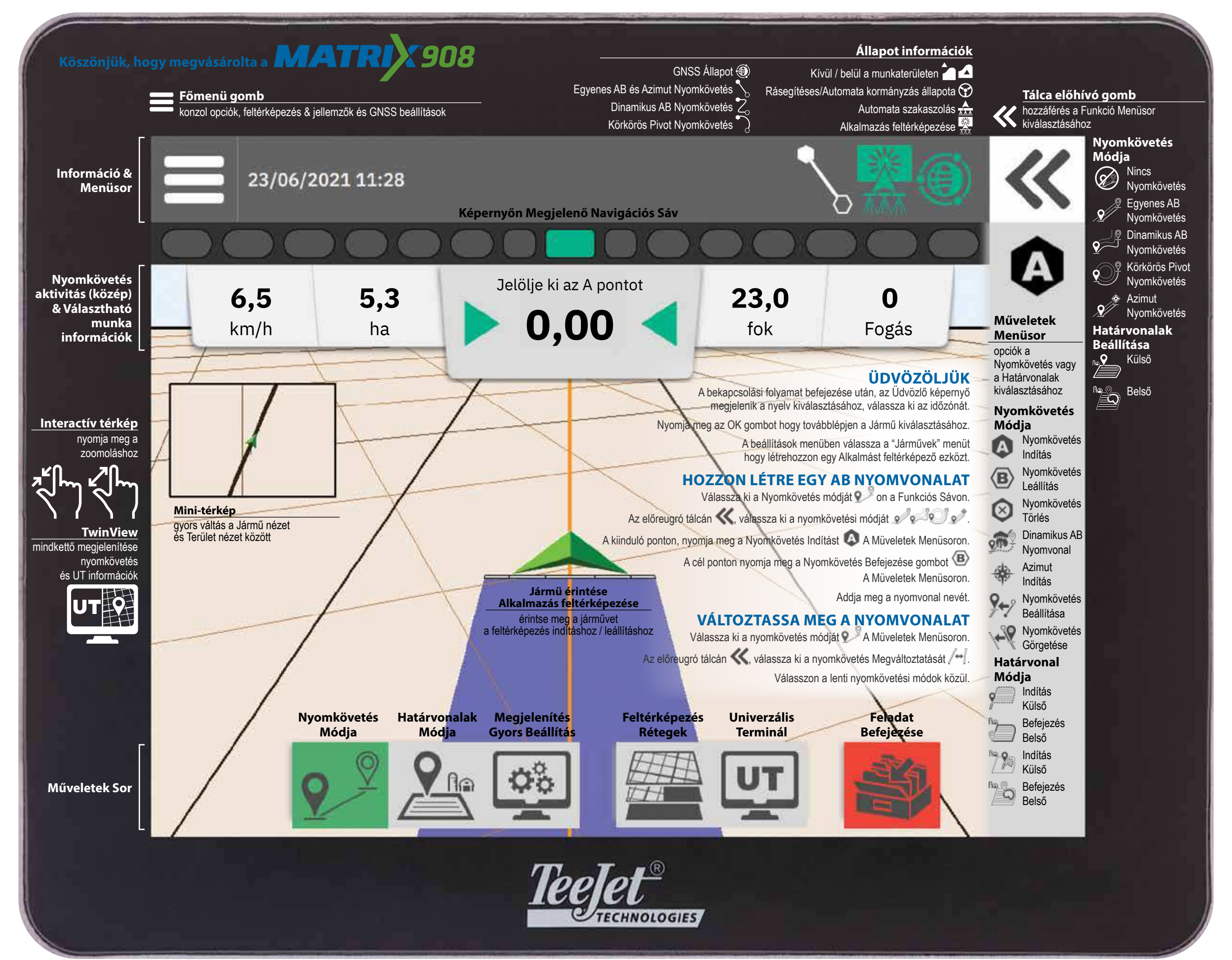

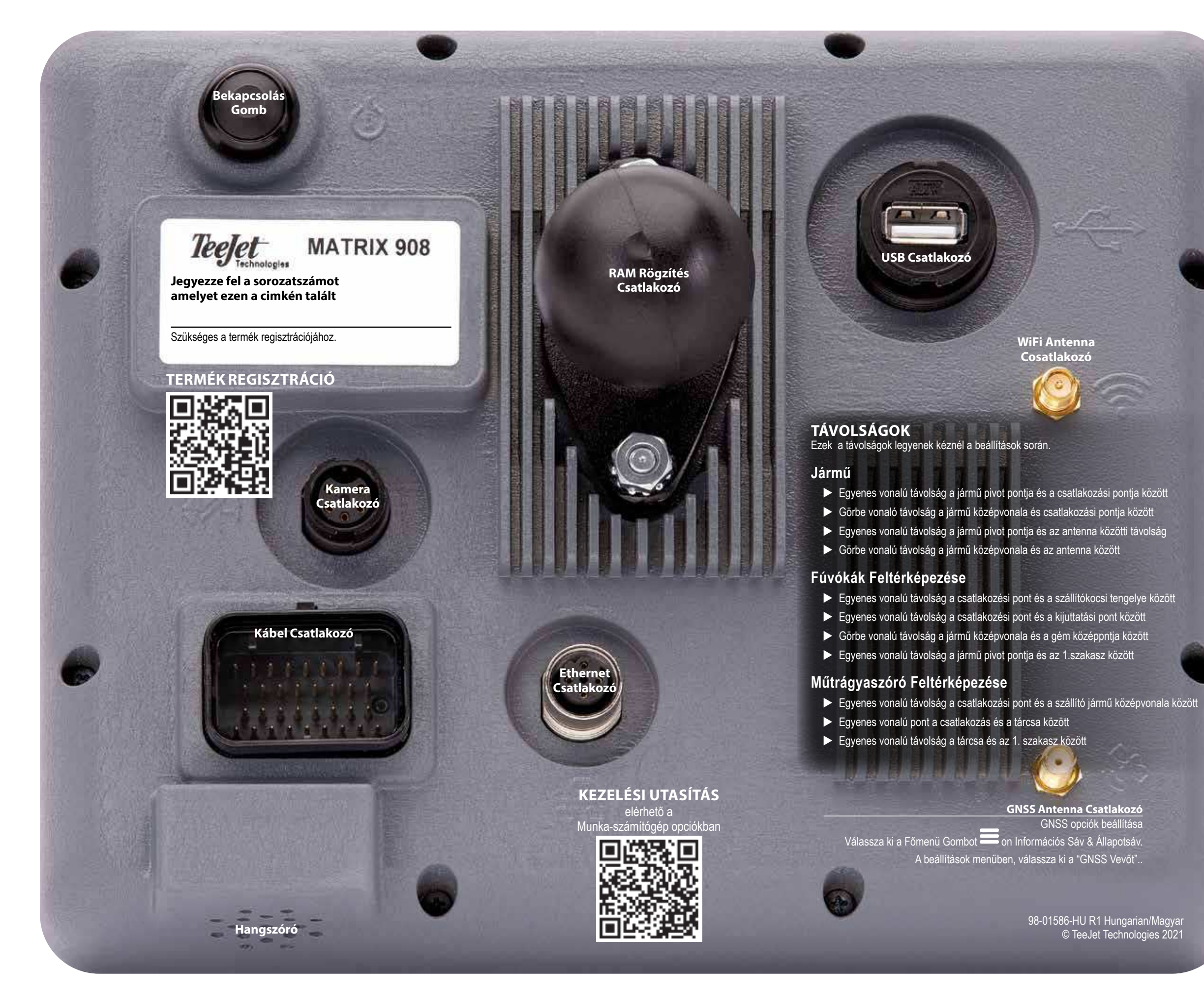

WiFi Antenna Cosatlakozó

GNSS Antenna Csatlakozó GNSS opciók beállítása A beállítások menüben, válassza ki a "GNSS Vevőt"...

> 98-01586-HU R1 Hungarian/Magyar © TeeJet Technologies 2021